## **View Monthly Reports and Invoices**

You can view monthly account summary reports and month end invoices in dash to help you better understand how your fees were calculated.

|                                                       | dash ≡ Franchise Billing                    |
|-------------------------------------------------------|---------------------------------------------|
|                                                       |                                             |
| 1. Click Franchise Billing<br>on the left navigation  | Listings Franchise Billing Home ← 2         |
| menu.<br>2. Click <b>Franchise Billing</b>            | Transactions                                |
| Home.                                                 | People Franchise Agreement                  |
|                                                       | Brokerage                                   |
|                                                       | 1 → Ş→ Franchise Billing                    |
|                                                       | Business Intelligence                       |
|                                                       | ePay                                        |
|                                                       |                                             |
| The Franchise Billing                                 |                                             |
| homepage displays.                                    | STATEMENTS                                  |
| 3. In the <b>Statements</b> section at the top of the |                                             |
| screen, select the office you would like to view.     | OFFICE 0001 - 7915 Stone Creek Di 🔫 3       |
| 4. Click Month end<br>Account summary or              |                                             |
| Month end Invoice to<br>see the most recent           | Month end Account summary Month end Invoice |
| 5. To see previous                                    |                                             |
| click View Past                                       | 5 -> View Past Statement                    |
| Statements.                                           |                                             |

|                                                                                                    | Past Statements                                                                             | × |
|----------------------------------------------------------------------------------------------------|---------------------------------------------------------------------------------------------|---|
| The <b>Past Statements</b> window displays.                                                                                                    | Office     0001 - 7915 Stone Creek Dri, Chanhassen       Month     June       Year     2016 |   |
| <ol> <li>Select your report<br/>criteria.</li> <li>Click <b>Go</b>.</li> </ol>                                                                                                    |                                                                                             |   |
| The <b>Month end Account</b><br><b>summary</b> and <b>Month end</b><br><b>Invoice</b> buttons appear.                                                                                          |                                                                                             |   |
| 8 Click Month-and                                                                                                    | Past Statements                                                                             | × |
| Account Summary to<br>view all charges posted<br>to your account as of<br>the last day of the<br>selected month, or<br>Month end Invoice to<br>view invoice details for<br>the selected month. | Office 0001 - 7915 Stone Creek Dri, Chanhassen   Month June                                 |   |
|                                                                                                    | Year     2016     GO       Month end Account summary     Month end Invoice                  |   |
| The statement displays in a PDF format.                                                                                                    |                                                                                             |   |